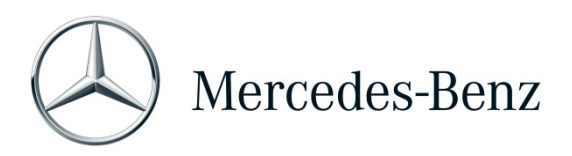

## Help Card : XENTRY Operation Time

XENTRY Operation Time (XOT) définit un nouveau standard pour la recherche de positions et de temps de travail sur la base de résultats de recherche spécifiques au FIN/VIN. Profitez du nouveau design produit qui permet un déroulement des opérations simple et sans problème sur quelques écrans, également sur les appareils mobiles.

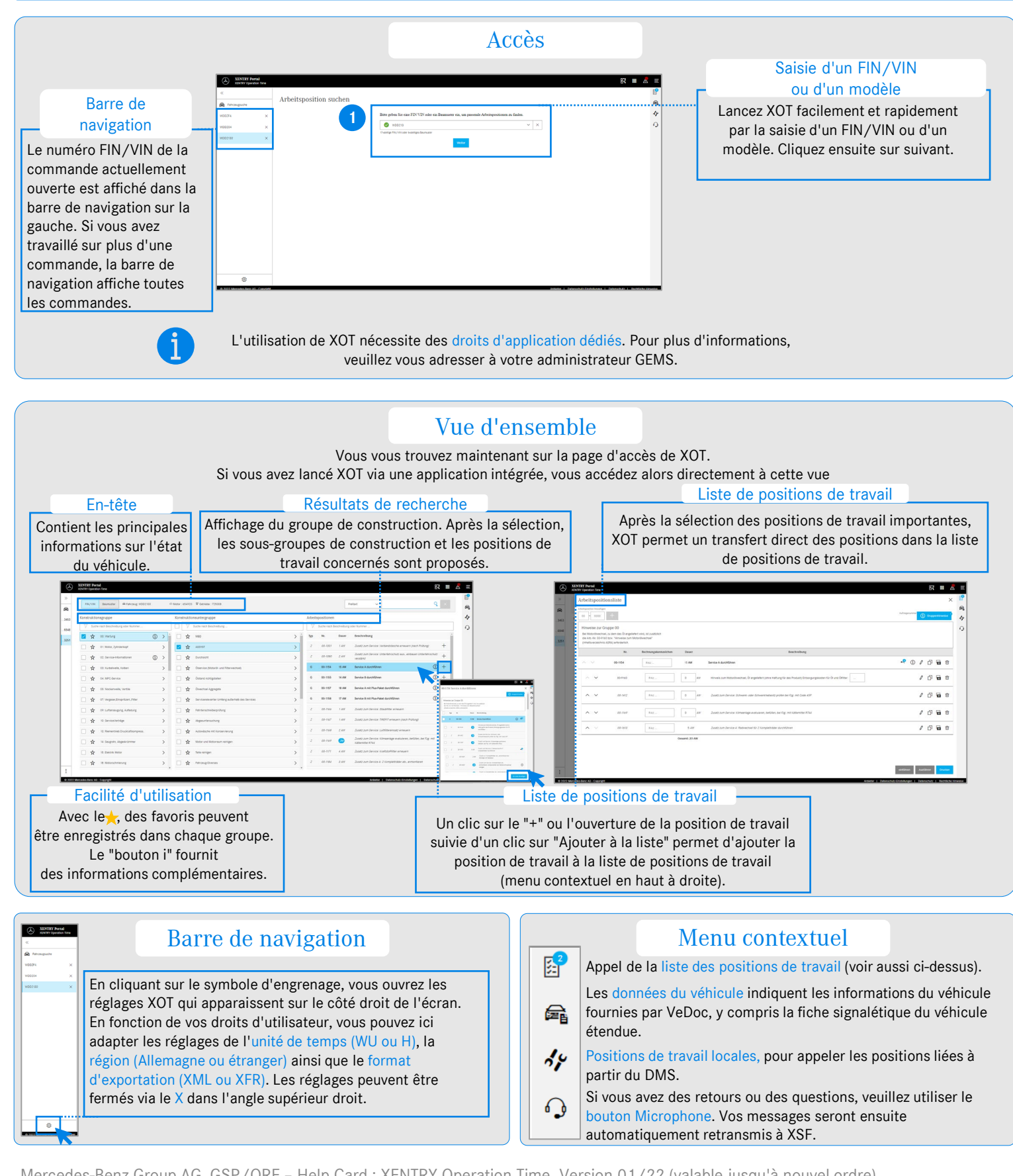

Mercedes-Benz Group AG, GSP/ORE - Help Card : XENTRY Operation Time. Version 01/22 (valable jusqu'à nouvel ordre).